ИНСТРУКЦИЯ ПО РЕГИСТРАЦИИ И ИСПОЛЬЗОВАНИЮ

# MIDJOURNEY

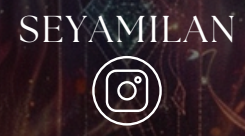

#### ШАГ 1: РЕГИСТРАЦИЯ В MIDJOURNEY

#### 1.ПОСЕЩЕНИЕ САЙТА

 ОТКРОЙТЕ БРАУЗЕР И ПЕРЕЙДИТЕ НА ОФИЦИАЛЬНЫЙ САЙТ <u>MIDJOURNEY</u>.

#### 2.РЕГИСТРАЦИЯ АККАУНТА

- НАЖМИТЕ НА КНОПКУ "JOIN THE BETA" ИЛИ "SIGN UP".
- ВВЕДИТЕ ВАШУ ЭЛЕКТРОННУЮ ПОЧТУ, СОЗДАЙТЕ ПАРОЛЬ И СЛЕДУЙТЕ ДАЛЬНЕЙШИМ ИНСТРУКЦИЯМ ДЛЯ ЗАВЕРШЕНИЯ ПРОЦЕССА РЕГИСТРАЦИИ.

#### З.АКТИВАЦИЯ АККАУНТА

 ПРОВЕРЬТЕ ВАШУ ПОЧТУ НА НАЛИЧИЕ ПИСЬМА ОТ MIDJOURNEY И АКТИВИРУЙТЕ ВАШ АККАУНТ, ПЕРЕЙДЯ ПО ССЫЛКЕ В ПИСЬМЕ.

#### ШАГ 2: НАЧАЛО РАБОТЫ В MIDJOURNEY ЧЕРЕЗ DISCORD

 ПРИСОЕДИНЕНИЕ К DISCORD СЕРВЕРУ MIDJOURNEY
ПРОЙДИТЕ ПО ССЫЛКЕ DISCORD СЕРВЕРА MIDJOURNEY. ЕСЛИ У ВАС НЕТ АККАУНТА DISCORD, ВАМ БУДЕТ НЕОБХОДИМО ЕГО СОЗДАТЬ.

2.ВЫБОР ПОДПИСКИ

 НА САЙТЕ MIDJOURNEY ВЫБЕРИТЕ ПОДХОДЯЩИЙ ВАРИАНТ ПОДПИСКИ. ЭТО ОПРЕДЕЛИТ КОЛИЧЕСТВО ИЗОБРАЖЕНИЙ, КОТОРЫЕ ВЫ МОЖЕТЕ СОЗДАТЬ, И СКОРОСТЬ ОБРАБОТКИ ЗАПРОСОВ.

З.НАПИСАНИЕ ЗАПРОСА К БОТУ MIDJOURNEY

- В DISCORD СЕРВЕРЕ НАЙДИТЕ КАНАЛ ДЛЯ НОВИЧКОВ (НАПРИМЕР, NEWBIES-1).
- ЧТОБЫ СОЗДАТЬ ИЗОБРАЖЕНИЕ, НАПИШИТЕ КОМАНДУ /IMAGINE И ВАШ ЗАПРОС.

prompt The prompt to imagine

/imagine prompt Create a realistic image of a young woman styled as a neo-noir detective

#### 1.ОЖИДАНИЕ РЕЗУЛЬТАТА

 ОТПРАВЛЕННЫЙ ЗАПРОС БУДЕТ ОБРАБОТАН, И ВЫ ПОЛУЧИТЕ ИЗОБРАЖЕНИЕ ЧЕРЕЗ НЕСКОЛЬКО МИНУТ.

2. МОДИФИКАЦИЯ ИЗОБРАЖЕНИЯ

 ИСПОЛЬЗУЙТЕ КНОПКИ ПОД ИЗОБРАЖЕНИЕМ ДЛЯ ИЗМЕНЕНИЯ ЕГО ПАРАМЕТРОВ ИЛИ ДЛЯ ГЕНЕРАЦИИ АЛЬТЕРНАТИВНЫХ ВЕРСИЙ.

## ПОЛЕЗНЫЕ ПРОМПТЫ ДЛЯ MIDJOURNEYRNEY

#### **УПРАВЛЕНИЕ РАЗМЕРОМ ИЗОБРАЖЕНИЯ**

MIDJOURNEY ПОЗВОЛЯЕТ КОНТРОЛИРОВАТЬ АСПЕКТНОЕ СООТНОШЕНИЕ ИЗОБРАЖЕНИЯ ЧЕРЕЗ ОПРЕДЕЛЁННЫЕ ПАРАМЕТРЫ В ЗАПРОСЕ. ВОТ КАК ВЫ МОЖЕТЕ УКАЗАТЬ РАЗМЕР ИЗОБРАЖЕНИЯ:

- КВАДРАТНОЕ ИЗОБРАЖЕНИЕ: ДОБАВЬТЕ В ЗАПРОС -- AR 1:1. НАПРИМЕР: /IMAGINE PROMPT:SUNSET ON THE BEACH -- AR 1:1
- ГОРИЗОНТАЛЬНОЕ ИЗОБРАЖЕНИЕ: ИСПОЛЬЗУЙТЕ –-AR 16:9 ДЛЯ СОЗДАНИЯ ИЗОБРАЖЕНИЯ В ШИРОКОФОРМАТНОМ ВИДЕ. ПРИМЕР: /IMAGINE PROMPT:ANCIENT CASTLE UNDER STARRY SKY –-AR 16:9
- ВЕРТИКАЛЬНОЕ ИЗОБРАЖЕНИЕ: ДЛЯ ПОРТРЕТНОЙ ОРИЕНТАЦИИ ВВЕДИТЕ -- AR 9:16.
  ПРИМЕР: /IMAGINE PROMPT:PORTRAIT OF A YOUNG WOMAN IN A SUMMER DRESS -- AR 9:16

## ПОЛЕЗНЫЕ ПРОМПТЫ ДЛЯ MIDJOURNEYRNEY

ИСПОЛЬЗОВАНИЕ СТИЛЕЙ В ЗАПРОСАХ

ИСПОЛЬЗОВАНИЕ СТИЛЕЙ ПОЗВОЛЯЕТ ВАМ ВЛИЯТЬ НА ВИЗУАЛЬНОЕ ОФОРМЛЕНИЕ ГЕНЕРИРУЕМЫХ ИЗОБРАЖЕНИЙ. ВОТ НЕСКОЛЬКО ПРИМЕРОВ СТИЛЕЙ И КАК ИХ УКАЗЫВАТЬ:

- ИМПРЕССИОНИЗМ: STYLE: IMPRESSIONISM. ПРИМЕР: /IMAGINE PROMPT:FOREST PATHWAY, STYLE: IMPRESSIONISM
- ФУТУРИЗМ: STYLE: FUTURISTIC. ПРИМЕР: /IMAGINE PROMPT:FUTURISTIC CITYSCAPE, STYLE: FUTURISTIC
- СЮРРЕАЛИЗМ: STYLE: SURREALISM. ПРИМЕР: /IMAGINE PROMPT:DREAMLIKE LANDSCAPE WITH FLOATING ISLANDS, STYLE: SURREALISM

### СОВЕТЫ ПО ФОРМУЛИРОВКЕ ЗАПРОСОВ

- БУДЬТЕ КОНКРЕТНЫ В ДЕТАЛЯХ: ЧЕМ БОЛЬШЕ ДЕТАЛЕЙ ВЫ УКАЖЕТЕ, ТЕМ ТОЧНЕЕ БУДЕТ РЕЗУЛЬТАТ. BMECTO "CAT" ПИШИТЕ "FLUFFY WHITE CAT UNDER A BLUE SKY".
- ИСПОЛЬЗУЙТЕ КОРРЕКТНЫЕ ТЕРМИНЫ ДЛЯ ЖЕЛАЕМОГО ЭФФЕКТА: ЕСЛИ ХОТИТЕ ДОБАВИТЬ СВЕТОВЫЕ ЭФФЕКТЫ, ИСПОЛЬЗУЙТЕ ТАКИЕ СЛОВА КАК "GLOWING", "SHIMMERING", "RADIANT".
- ЭКСПЕРИМЕНТИРУЙТЕ С РАЗНЫМИ КОМБИНАЦИЯМИ: МЕНЯЙТЕ ОДНИ И ТЕ ЖЕ ЗАПРОСЫ, ДОБАВЛЯЯ НОВЫЕ ЭЛЕМЕНТЫ ИЛИ МЕНЯЯ СТИЛИ, ЧТОБЫ УВИДЕТЬ, КАК ЭТО ВЛИЯЕТ НА ИСХОДНОЕ ИЗОБРАЖЕНИЕ.

ЭТИ ПОДХОДЫ ПОМОГУТ ВАМ МАКСИМАЛЬНО ЭФФЕКТИВНО ИСПОЛЬЗОВАТЬ ВОЗМОЖНОСТИ MIDJOURNEY ДЛЯ СОЗДАНИЯ КАЧЕСТВЕННЫХ И ИНТЕРЕСНЫХ ИЗОБРАЖЕНИЙ.